## Decolonizing Self; Indigenizing the Academy

Self Enroll Instructions

- 1. Log into Blackboard
- 2. Under the "courses" tab, go to "course search"
- 3. In the "course search" box type 'indigenous' and click "go"

| UFV                            |                                             | My Blackboard Courses Student Resources Faculty Resource                                                               |  |  |  |  |  |
|--------------------------------|---------------------------------------------|----------------------------------------------------------------------------------------------------|--|--|--|--|--|
| Course Search<br>Indigenous Go | Course List All of your courses are hidden. | Organization Search                                                                                                    |  |  |  |  |  |
|                                |                                             | Organization Catalog Committee Committee For Reach Fraching and Learning Centre Vorschops Forense Organization Catalog |  |  |  |  |  |

4. Click on the course "Indigenous.TLC.Foundations"

## 5. Select "Enroll"

| ° UF W                                                     |                                                                                                    |                                                                                   | oard Courses |                          |             |
|------------------------------------------------------------|----------------------------------------------------------------------------------------------------|-----------------------------------------------------------------------------------|--------------|--------------------------|-------------|
| Course Catalog                                             |                                                                                                    |                                                                                   |              |                          |             |
| Browse Course Catalog                                      |                                                                                                    |                                                                                   |              |                          |             |
| Search Catalog Course Name  Contains  Contains  Indigenous | AND Creation Date Before \$ 05/02/2020                                                                                                    | 111 Go                                                                            |              |                          |             |
| Browse Categories<br>unspecified category & Ge             |                                                                                                    |                                                                                   |              |                          |             |
| Browse Terms unspecified term   Ga                         |                                                                                                    |                                                                                   |              |                          |             |
|                                                            | COURSE NAME                                                                                                    | INSTRUCTOR                                                                        | DESCRIPTION  | TEXTBOO                  | KS          |
| Indigenous.TLC.EJTR                                        | Indigenous: Educator's Journey Towards Reconciliation                                                                                          | Lorna Andrews, Ken Harmel                                                         |              |                          |             |
| Indigenous.TLC.Foundations ©                               | Indigenous: Decolonizing Self; Indigenizing the Academy                                                                                        | Wenona Hall, Lorna Andrews, Ken Harmel                                            |              |                          |             |
| Indigenous.TLC.Introduction                                | Indigenous: Introduction To Indigenization at UFV                                                                                              | Lorna Andrews                                                                     |              |                          |             |
| Indigenous.TLC.WKS Enroll                                  | Indigenous: Weaving Knowledge Systems                                                                                                    | Lorna Andrews                                                                     |              |                          |             |
| MicroCourse07                                              | MicroCourse - Online Teaching Fundamentals 7 - Inclusivity Online:<br>International and Indigenous student profiles, access, and participation | Lorna Andrews, Victoria Surtees, Michelle Johnson, Maureen Wideman, Ro<br>Pittman | bin          |                          |             |
|                                                            |                                                                                                    |                                                                                   | Displaying 1 | to 5 of 5 items Show All | Edit Paging |

6. Click on "submit" to finish self-enrollment

| UFV                                                                                                    |                                                                                 | My Blackboard | Courses | Student Resources | Faculty Resources |
|----------------------------------------------------------------------------------------------------|---------------------------------------------------------------------------------|---------------|---------|-------------------|-------------------|
| Indigenous. TLC. Foundations Indigenous: Decolonizing Self, Indigenizing the Academy 💿 Self Enrollmant |                                                                                 |               |         |                   | 9                 |
| Self Enrollment                                                                                        |                                                                                 |               |         |                   |                   |
| ENROLL IN COURSE: INDIG                                                                                | NOUS: DECOLONIZING SELF; INDIGENIZING THE ACADEMY (INDIGENOUS. TLC.FOUNDATIONS) |               |         |                   |                   |
| Instructor:<br>Description:                                                                            | Wenona Hall, Lorna Andrews, Ken Harmel                                          |               |         |                   |                   |
| Categories:                                                                                            | Education:Higher Education                                                      |               |         |                   |                   |
|                                                                                                    |                                                                                 |               |         |                   | cel Submit        |

7. Verify that you have been enrolled and click on "ok" to go to the course

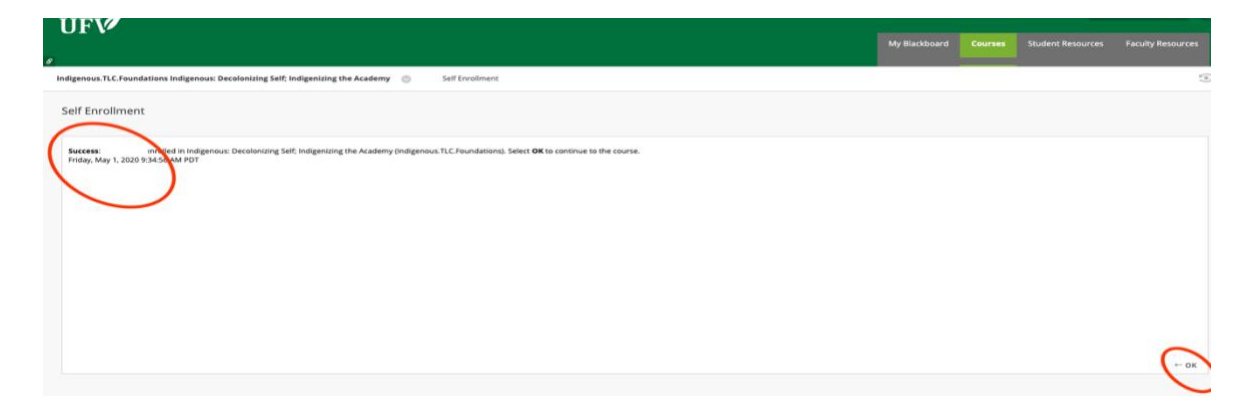